MUĞLA SITKI KOÇMAN ÜNİVERSİTESİ

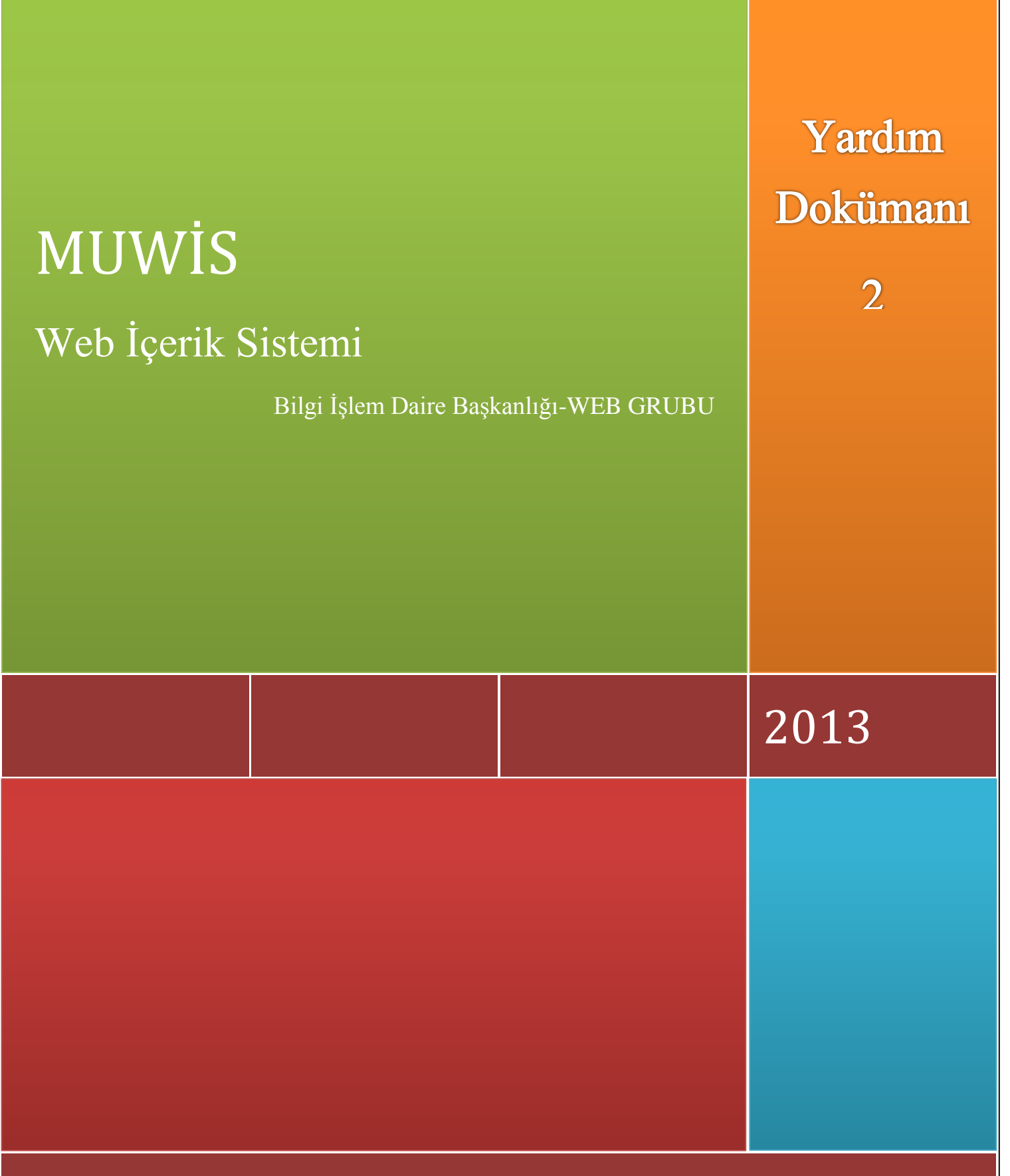

Bilgi İşlem Daire Başkanlığı

# MUĞLA SITKI KOÇMAN ÜNİVERSİTESİ

# BİLGİ İŞLEM DAİRE BAŞKANLIĞI

# BİRİM BÖLÜM DAİRE BŞK. MERKEZLER VE DİĞER BİRİM ŞABLON WEB SAYFASI KULLANIM KILAVUZU-2

#### MUWIS

# İÇİNDEKİLER TABLOSU

| 1. | METİN EDİTÖRÜ İLE YAPILABİLECEKLER       | 2    |
|----|------------------------------------------|------|
| v  | 🗸 Metin Editörü                          | 2    |
| v  | 🔨 İçerik sayfasında tablo ve özellikleri | 5    |
| 2. | Personel Ekleme(Yenilendi-Revize)        | 6    |
| 3. | Aktif Web Siteleri                       | 7    |
| 4. | Facebook,Twitter,Youtube                 | 7    |
| 5. | Orta Blokta Resim Geçişi                 | 8    |
| 6. | Ftp Adresinden Video Yükleme             | 9    |
| 7. | Talep & Destek Formu                     | . 11 |

# 1. METİN EDİTÖRÜ İLE YAPILABİLECEKLER

Metin editörü ile ilgili genel bilgiler Kılavuz 1 de verilmiştir. Aşağıdaki açıklamalarda editör üzerinde yapılabilecekler hakkında detaylı bilgiler verilmiştir.

Editör görünümü aşağıdaki gibidir.

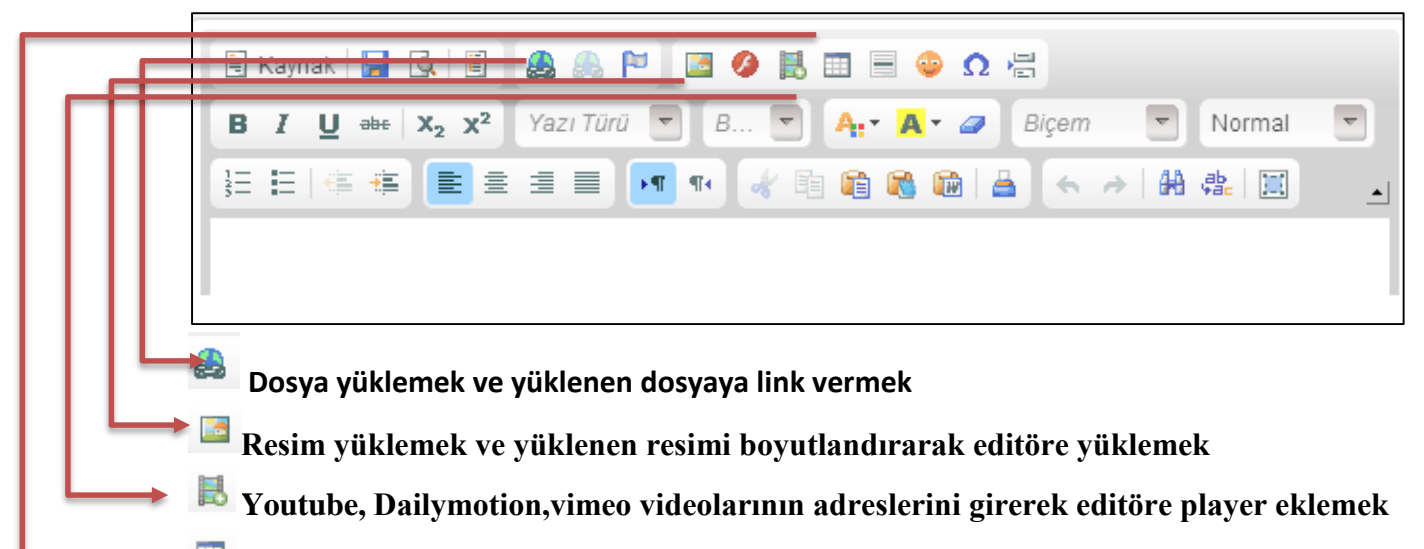

editöre tablo eklemek

Word, excel gibi yerlerden yapıştırılan verilerin stillerini sıfırlamak (Yapılması mecburidir)

#### ✓ Metin Editörü

Blok veya duyuru metni içerisinde aşağıdaki işlemleri yapabilirsiniz.

Dosya yüklemek için yukarıdaki simgeye tıkladığımız zaman pdf,word,excel ve vb. Dosyalar yüklenebilmektedir.

Ayrıca eklenen dosyalar ve belgelerin üzerinde doldurulması gereken bilgiler olmadığı durumlarda tüm belgeler PDF formatına çevrilerek sisteme eklenmelidir.

Dosya yükleme işlemi ve ekranı ise şu şekildedir.

1-Karşıya yükle butonuna basılarak bilgisayardan yüklemek istediğiniz belge seçilir ve sunucuya yolla butonuna basılır.

2-Yüklenen belge eğer farklı pencerede açılacaksa hedef seçilerek yeni pencere(\_blank) işaretlenir. Ve tamam tuşuna basılır.

| Link                             |               |          |        | ×  |
|----------------------------------|---------------|----------|--------|----|
| Link Bilgisi Hedef               | Karşıya Yükle | Gelişmiş |        |    |
| Karşıya Yükle<br>Dosya Seç Dosya | seçilmedi     |          |        |    |
| Sunucuya Yolla                   |               |          |        |    |
|                                  |               |          |        |    |
|                                  |               |          |        |    |
|                                  |               |          |        |    |
|                                  | Tamam         | ▶ Í      | ptal × | // |

Aynı şekilde sisteme bir resim eklenmek istenirse

| lesim Özellikleri                                           |                                                       | 0 |  |
|-------------------------------------------------------------|-------------------------------------------------------|---|--|
| Resim Bilgisi Lir                                           | nk Karşıya Yükle Gelişmiş                             |   |  |
| URL                                                         | Supreme Coz                                           |   |  |
| Aller                                                       | Sundcuyu Gez                                          |   |  |
| Alternatif Yazı                                             |                                                       |   |  |
| Conislik                                                    | Ön gösterim                                           |   |  |
| Genişin                                                     | Lorem ipsum dolor sit amet, consectetuer              | ^ |  |
| Yükseklik adipiscing elit. Maecenas feugiat consequat diam. |                                                       |   |  |
|                                                             | commodo non, facilisis vitae, nulla. Aenean dictum    |   |  |
| Kenar                                                       | aliquam, orci felis euismod neque, sed ornare         |   |  |
| Yatay Boşluk                                                | Fusce mi pede, tempor id, cursus ac, ullamcorper      | T |  |
| Dikey Boşluk                                                | nec, enim. Sed tortor. Curabitur molestie. Duis velit |   |  |
|                                                             | Donec pellentesque egestas eros. Integer cursus,      |   |  |
| Hizalama                                                    | augue in cursus faucious, eros pede bibendum          | ۷ |  |
| ·tanniann +                                                 |                                                       |   |  |
|                                                             |                                                       |   |  |
|                                                             |                                                       |   |  |

Karşıya yükle butonuna basılarak bilgisayardan yüklemek istediğiniz resim seçilir ve sunucuya yolla butonuna basılır.

Aynı şekilde Yüklenen belge eğer farklı pencerede açılacaksa hedef seçilerek yeni pencere(\_blank) işaretlenir. Yüklenen resim boyutlarını ayarlamak için resim bilgisi sekmesindeki genişlik ve yükseklik alanlarından birtanesi değiştirilerek otomatik boyutlandırma gerçekleştirilir. Bunun için yan taraftaki kilit işaretinin kapalı olması gerekmektedir.

Eğer herhangi bir adresteki resim web sayfasında gösterilecekse resmin internet adresi (http:// ile başlayan)URL bölümüne yapıştırılır.

Aynı şekilde üniversite personelinin resimlerini oluşturduğunuz sayfalarda (örneğin yönetim sayfalarında) gösterebilmek için aşağıdaki adresi URL bölümüne yapıştırmalısınız.

http://194.27.32.211:888/Resim.aspx?mail=mail kullanıcı adınız

@mu.edu.tr yazmamalısınız.

yapıştırdıktan sonra genişlik ve yükseklik bölümleri manuel değiştirilebilmektedir.

Video eklemek için 📕 simgesi tıklanarak youtube,dailymotion ve vimeo sitelerine eklenen video oynatılabilmektedir.

Bunun için

<u>http://www.youtube.com/watch?v=ODN22BKPy7c</u> adresindeki v ile başlayan parametreyi almanız yeterlidir.

ODN22BKPy7c kodunu video adı yazan yere yazmalısınız.

Youtube, Dailymotion, vimeo sayfalarında embed yazan yerdeki kodların sadece aşağıda kod ile belirtilen yerlerini video adı bölümüne yazmanız gerekmektedir.

```
Youtube için
http://www.youtube.com/embed/' + kod
Dailymotion için
http://www.dailymotion.com/embed/video/' + kod + '
Vimeo için
http://player.vimeo.com/video/' + kod +
```

| Video Ekle |                                                                    |       |   |       | 8 |
|------------|--------------------------------------------------------------------|-------|---|-------|---|
|            | Video Tipi:<br>YouTube v<br>Genişlik/Yükseklik:<br>/<br>Video Adı: | ]     |   |       |   |
|            | •                                                                  | Tamam | Þ | İptal | × |

#### ✓ İçerik sayfasında tablo ve özellikleri

Tablo eklemek için 🛄 iconuna basılır.

|                                                                                           | Celiemie |                                                 |
|-------------------------------------------------------------------------------------------|----------|-------------------------------------------------|
| Tablo Ozenikien                                                                           | Genğiniş |                                                 |
| Satırlar<br>3<br>Sütunlar<br>2                                                            |          | Genişlik<br>500<br>Yükseklik                    |
| Başlıklar<br>Yok v<br>Kenar Kalınlığı<br>1<br>Hizalama<br><tanımlanmamıs></tanımlanmamıs> | ~        | Izgara kalınlığı<br>1<br>Izgara yazı arası<br>1 |
| ,                                                                                         |          |                                                 |
| Başlık                                                                                    |          |                                                 |
|                                                                                           |          |                                                 |

Tablo bu şekilde eklenirse kenarlara kalınlık verecek ve bu da bozuk bir görüntü verecektir. Bunu engellemek için tablo eklendirkten sonra editörün en başındaki kaynak tuşuna basılır ve <table tagı bulunur. Devamındaki border="1" yazan yeri 0 yaparak kalınlığı engellemiş oluruz.

Tablo ekleme esnasında genişlik bölümünde yazan 500px parametresi 100% yapılmalıdır.

Ayrıca tablodaki her hücre arkaplanına farklı renk vermek için

tagının olduğu yerde şu kodu eklerseniz arka plan rengini değiştirebilirsiniz.

<td style="background-color:#ffffff"

Burada #ffffff yazan yer farklı renk kodları ile değiştirilebilir.

## 2. Personel Ekleme(Yenilendi-Revize)

Kılavuz -1 de açıklanan akademik ve idari personel ekleme alanlarında daha detaylı işlemler şu şekilde yapılabilmektedir.

Otomatik eklenen personel ilk olarak unvan sırasına göre listelenmektedir. Sıra numarasıda buna göre 0 dan başlamaktadır. Daha sonraki sıralandırma ise yönetici yetkisinde sıra numarasına göre değiştirilebilmektedir.

Ayrıca eklenen personel için ek bir görev varsa ilgili personel seçilerek düzelt tuşuna basıldıktan sonra Personel bilgi alanına gerekli ek bilgi eklenebilmektedir. (Tedviren Şube Müdürü gibi)

Sayfada akademik personel listesini aldıktan sonra

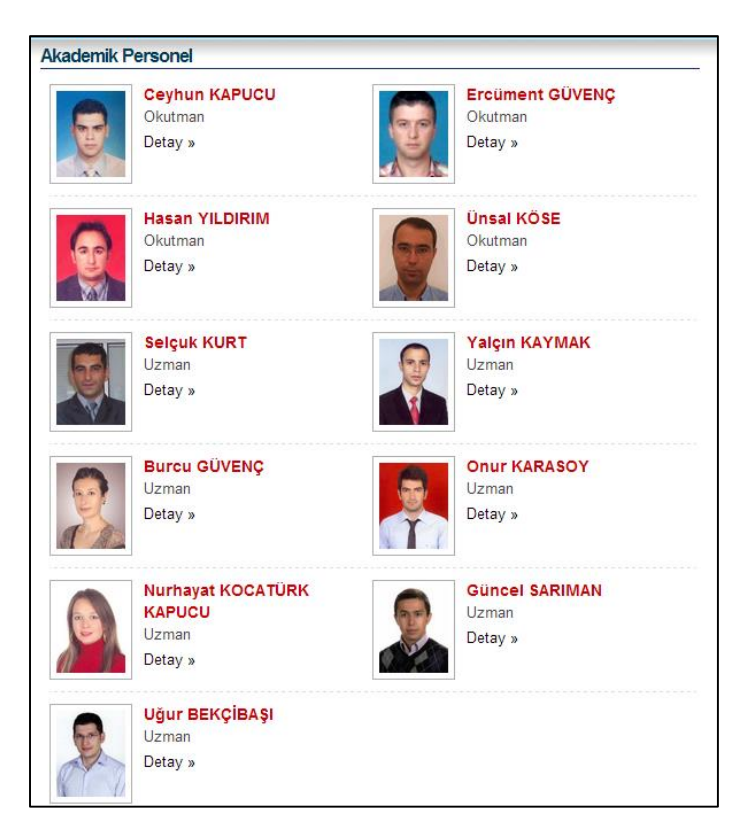

İsim, unvan ve detay linki otomatik olarak gelmektedir. Detay linkinin görünmesini istemiyorsanız aşağıdaki yönetim ekranından personel detay linkini göster/gösterme parametresini seçerek kişi güncellemesi yapılabilmektedir.

| Liste Tipi                        | <sup>:</sup> Tekli Giriş                                                                                                    | ¥ |
|-----------------------------------|----------------------------------------------------------------------------------------------------|---|
| Personel Ad                       | :                                                                                                    |   |
| Personel Soyad                    | :                                                                                                    |   |
| Personel Bilgi                    |                                                                                                    |   |
| Personel Detay Linki Görünsün Mü? | Evet                                                                                                    | ~ |
| Personel Mail                     | : Personele ait mail kullanıcı adını yazarak fotoğrafını çekebilirsiniz.<br>Daha önce girilen Tc Numaraları sistemden mail adreslerine çevrilmiştir.<br>Mail hesabı olmayan kullanıcıların resimleri gösterilememektedir.<br>@mu.edu.tr |   |
| Personel Sicilno                  |                                                                                                    |   |
| Personel Unvan                    | Prof.Dr                                                                                                    | • |
| Personel Sirasi                   | :                                                                                                    |   |
|                                   | Site Bilgisi Ekle                                                                                                    |   |

Eğer listeye personel bilgi sisteminde olayan şirket personelini eklemek isterseniz bu personeli idari personel listesine eklemelisiniz. Personelin unvanı sistemde olmadığı için unvan listesinde en baştaki boş unvan seçilmelidir. Bu seçim otomatik olarak Sözleşmeli Personel Yazısını getirecektir.

## 3. Aktif Web Siteleri

Özellikle birim sayfalarını düzenleyen yöneticiler birimlerindeki bölümlerin listesini hazırlarken bölüm web sayfalarının adreslerini bu sayfadan öğrenebilirler.

| <u>Aktif Web Sayfaları Paneli</u> |                                   |  |  |  |  |
|-----------------------------------|-----------------------------------|--|--|--|--|
| Aktif Web Alanları                |                                   |  |  |  |  |
|                                   |                                   |  |  |  |  |
| Kategori                          | : Fakülteler                      |  |  |  |  |
|                                   | Edebiyat Fakültesi-felsefe Bölümü |  |  |  |  |
|                                   | felsefe.mu.edu.tr                 |  |  |  |  |

## 4. Facebook, Twitter, Youtube

Sayfaya ait facebook,twitter ve youtube hesabını eklemek isterseniz blok ve site yönetimi linki altındaki site bilgilerinde facebook,twitter ve youtube alanlarına gerekli adres yazılır.

Alanlar boş geçilirse adres olarak muğla sıtkı koçman üniversitesi resmi adresleri geçerli olacaktır.

## 5. Orta Blokta Resim Geçişi

Sayfa ortasına geçişli resim galerisi eklemek için Banner&Galeri menüsünden Resim Galerisi Linki tıklanır.Açılan pencerede Galeri Tipi olarak orta blokta Resim Galerisi seçilmelidir. Galeri adı ve sırası verilerek galeri oluştuyrulmuş olacaktır.Eklenen galeri listede çıkacaktır. İlgili satırın başındaki resim ekle seçilerek tek tek resim ve verilmesi gereken **web url** si sisteme eklenir.

| irim Galeri Bilgileri Ekleme-Gü | ncelleme-Silme                           |                               |
|---------------------------------|------------------------------------------|-------------------------------|
| + 🌣 🗙                           |                                          |                               |
| 🛕 Resim galerisi ol             | uşturmak için ilk olarak yeni bir galeri | i oluşturulur.Daha sonra oluş |
| Seç                             | GaleriTipi                               | GaleriAdi                     |
| -Resim Ekle                     | Galeri                                   | Genel Görünüm                 |
| -Resim Ekle                     | Blok                                     | deneme                        |
| -Resim Ekle                     | Galeri                                   | Çalışma Grupları              |
| -Resim Ekle                     | Galeri                                   | Sunucu Odası                  |
| -Resim Ekle                     | Galeri                                   | Futsal                        |
| Galeri Tipi                     | : Resim                                  | Galerisi                      |
| Galeri Adı                      | :                                        |                               |
| Aktiflik                        | : Aktif                                  |                               |
|                                 |                                          |                               |

Seçilen galeriye Resim eklemek için aşağıdaki form kullanılmalıdır.

| Birim Ga | Birim Galeri Bilgileri Ekleme-Güncelleme-Silme   |                  |              |                  |                                                                                                    |  |  |
|----------|--------------------------------------------------|------------------|--------------|------------------|----------------------------------------------------------------------------------------------------|--|--|
| +        | - 🔅 🗙                                            |                  |              |                  |                                                                                                    |  |  |
|          | A Resim galerisi oluşturmak için ilk olarak yeni |                  |              | i bir galeri olu | şturulur.Daha sonra oluşturulan veya var olan galeri seçilerek resim eklemeleri yapılır.                               |  |  |
| Seç      | F                                                | ResimAdi         | Resim        |                  | Link                                                                                                    |  |  |
|          | re                                               | esim 1           |              |                  | http://www.mu.edu.tr/duyuru/tr/04-04-2014-tarihinde-universitemizde-yapilacak-olan-docentlik-sozlu-sinav-duyurusu-6562 |  |  |
|          | re                                               | esim2            |              |                  | http://www.mu.edu.tr/duyuru/tr/04-04-2014-tarihinde-universitemizde-yapilacak-olan-docentlik-sozlu-sinav-duyurusu-6562 |  |  |
|          |                                                  |                  |              |                  |                                                                                                    |  |  |
| Resim    | Adı                                              |                  | :            |                  |                                                                                                    |  |  |
| Resim '  | Yolu                                             |                  | :            | Dosya Seç        | Dosya seçilmedi                                                                                                    |  |  |
| Resime   | e Verileo                                        | cek Link (Bağlan | ti Adresi) : |                  |                                                                                                    |  |  |
| Aktiflik | :                                                |                  | :            | Aktif            |                                                                                                    |  |  |
| Sira     |                                                  |                  | :            |                  |                                                                                                    |  |  |
|          |                                                  |                  |              | Resim Galeris    | si Ekke                                                                                                    |  |  |

Resim galeri oluşturulduktan sonra galerinin içerisine resimler eklendikten sonra en son aşamada resimlerin orta blokta görünmesi için blok yönetiminden Blok Oluştur linkeine tıklanır ve orta blokta Hazır Blok oluşturulur. Açılan listede **Blok içine Galeri** Seçilerek Anasayfaya Link bağlantılı resim galerisi eklenir.

| Birim Değiştir<br>AnaSayfa | Blok Yönetim Paneli<br>Blok Ekleme-Güncelleme-Silme |                          |   |                                   |
|----------------------------|-----------------------------------------------------|--------------------------|---|-----------------------------------|
| Blok ve Site Yönetimi      |                                                     |                          |   |                                   |
| Blok Oluştur 🔸             | Seç                                                 | Baslik                   |   |                                   |
| Blok İçeriği Düzenle       |                                                     | Duyurular                |   |                                   |
| Site Bilgileri             |                                                     | Bağlantılar              |   |                                   |
| Site Dil Bilgileri         |                                                     | İletişim                 |   |                                   |
| Site Önİzleme              |                                                     | E-Servisler              |   |                                   |
|                            |                                                     | Frequently Used Services |   |                                   |
| Duyuru-Haber-Etkinlik      |                                                     | Contact                  |   |                                   |
|                            |                                                     |                          |   |                                   |
| Menű Yönetimi              | Blok Yeri                                           |                          | - | Orta Blok                         |
| Sayfalar                   | Hazır Blok Ekle                                     |                          | : | Hazır Blok                        |
| Banner & Galeri            | İçerik Başlık                                       |                          | : | Duyurular                         |
|                            | Dil                                                 |                          |   | Duyurular<br>Announcement         |
| Personel Yönetimi          | Aktiflik                                            |                          | : | Haberler                          |
| Doküman Yönetimi           | Sira No                                             |                          | : | News<br>Etkinlikler<br>Activities |
| Birim Web Adresleri        |                                                     |                          |   | Blok Içine Galeri                 |

# 6. Ftp Adresinden Video Yükleme

Youtube, vimeo gibi paylaşım sitelerinden video eklemenin yanısıra üniversite sunucularından video paylaşımı gerçekleştirmek için sistem yöneticisiyle görüşüp (Güncel Sarıman 1238) ftp hesabı almalısınız. Alınan kullanıcı adı ve şifre sonucunda

Video eklemek için aşağıdaki işlemler yapılmalıdır. Herhangi bir windows klasoru açılarak adres satırına <u>ftp://10.1.1.48/</u> yazılmalıdır

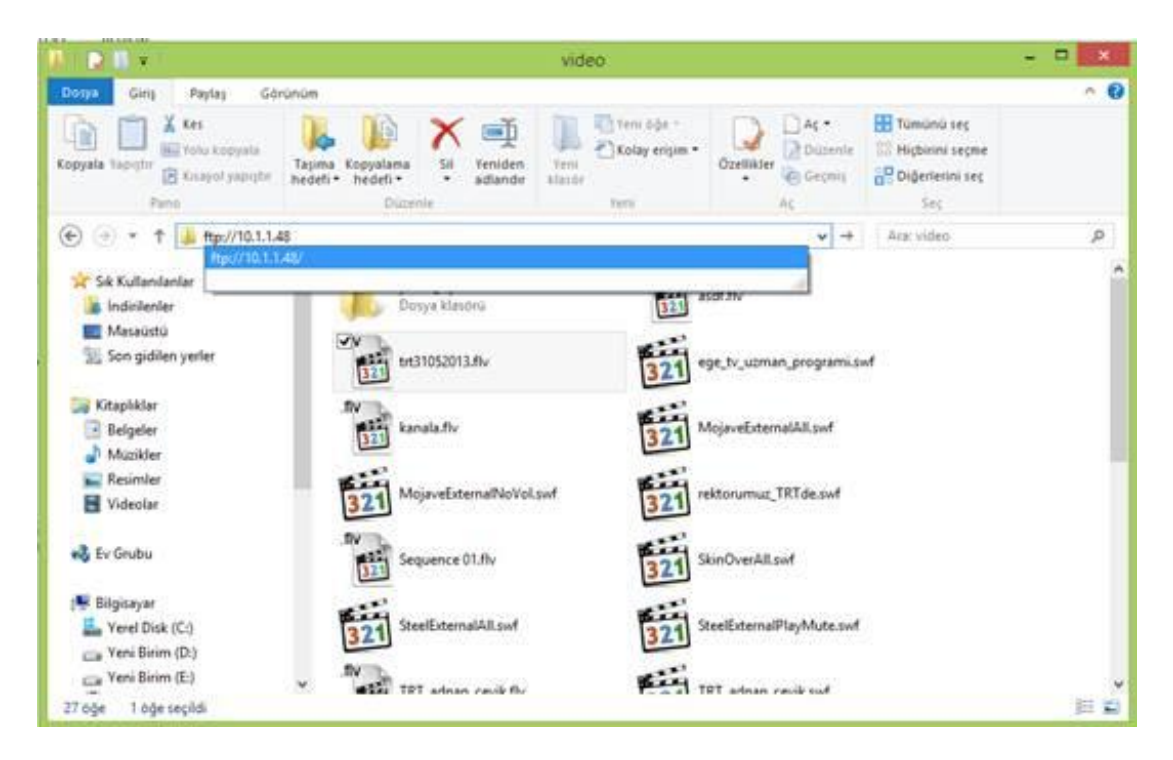

Masaüstündeki video yu bu klasore yapıştırılır.

Dikkat edilmesi gereken nokta eklenecek video .flv veya .mp4 uzantılı olmalıdır.

Ardından videonun testi şu şekilde yapabilir, herhangi bir tarayıcıya adres kopyalanırsa

http://video.mu.edu.tr/video.aspx?yol=klasor adi/trt31052013.flv

Ayrıca sitedeki sayfalara eklemek için editör arayüzünde

Video iconuna tıklayarak yukarıdaki adresi yazarsanız sitede video çalışacaktır.

[video]http://dogalyasamparki.mu.edu.tr/muwis-1.mp4[/video]

Gibi bir kod ekleyecektir. Sayfayı kaydettiğinizde çalışacaktır.

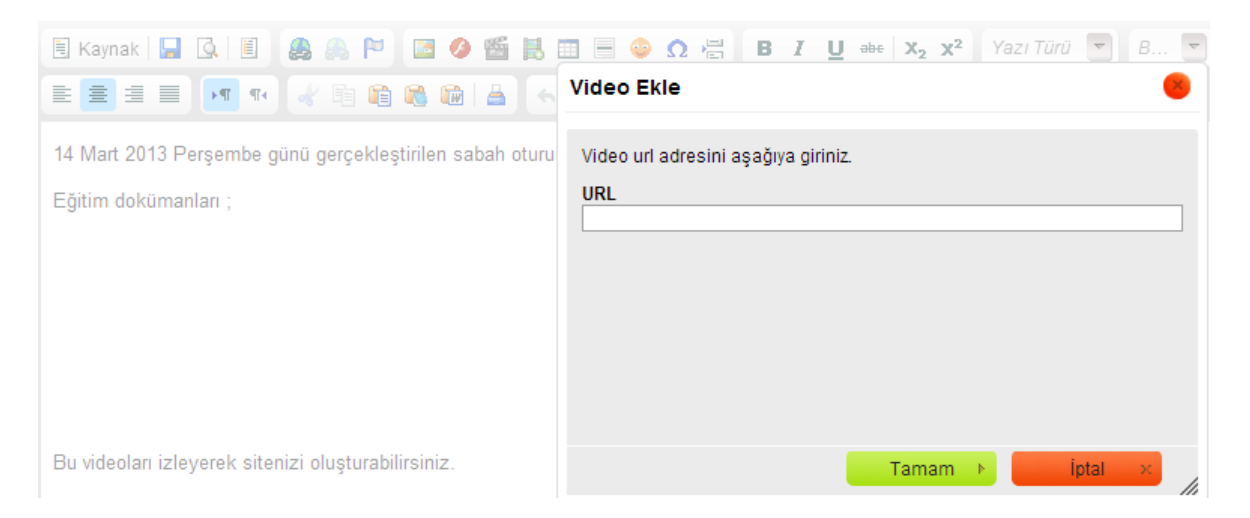

## 7. Talep & Destek Formu

Her birimin web sayfasından gerekli istek ve şikayetleri alabilmesi için birimlere özel bir form geliştirilmiştir. Bu formun kullanılabilmesi için Blok yönetiminden Blok oluşturulur veya istediğiniz blok varsa bir alt bölüme yani blok içerik düzenle bölümüne gelinir. Blok içeriğinde

blok tipi:Resim Blok Resmi:Hazır Resimler Blok Link Türü: Dış Bağlantı Eklenen Resme verilecek link: /Ozel/TalepForm.aspx Açılır Pencere Yapmak için Class Yazınız: popup

Blok içeriği ekle seçilerek sağ bölüme talep formu eklenir.

| Blok Tipi :                                             | Resim                |                        |  |                                            |  |  |
|---------------------------------------------------------|----------------------|------------------------|--|--------------------------------------------|--|--|
| Blok Metni :                                            |                      |                        |  |                                            |  |  |
| Blok Resim :                                            | Hazır Resimler       |                        |  |                                            |  |  |
|                                                         | Seç                  | Seç ResimAdi           |  | I                                          |  |  |
|                                                         | Seç                  | Akademik Personel      |  | AKADEMİK<br>PERSONEL                       |  |  |
|                                                         | Seç                  | Bilgi Paketi           |  | <mark>Bilgi Paketi</mark><br>Ders Kataloğu |  |  |
|                                                         | Seç                  | Information Package    |  | Information Package<br>Course Catalog      |  |  |
|                                                         | Seç                  | Talep Formu            |  | Destek & Talep<br>FORMU                    |  |  |
|                                                         | Seç                  | Talep Formu_en         |  | Support &Request<br>FORM                   |  |  |
|                                                         |                      | 3 4 5<br>estek & Talep |  |                                            |  |  |
|                                                         |                      | ORMU                   |  |                                            |  |  |
| Blok Link Türü :                                        | Dış Bağlant          | ti                     |  |                                            |  |  |
| Sayfa Listesi :                                         | Seçiniz              |                        |  |                                            |  |  |
| Eklenen Resime Verilecek Link :                         | /Ozel/TalepForm.aspx |                        |  |                                            |  |  |
| Aktiflik :                                              | : Aktif              |                        |  |                                            |  |  |
| Sira No :                                               | 1                    |                        |  |                                            |  |  |
| Açılır Pencere Yapmak İçin Class Yaz 🛛 :<br>(Örn Popup) | popup                |                        |  |                                            |  |  |
|                                                         | Blok İçeriği Ek      | le                     |  |                                            |  |  |

Girilen Form bilgilerinin yöneticilere mail yoluyla aktarılabilmesi için aşağıdaki işlem yapılmalıdır.

| Birim Değiştir                       | Talen M                                    | lail Listesi Yönetim Par         |  |
|--------------------------------------|--------------------------------------------|----------------------------------|--|
| AnaSayfa                             | Talep Mail Listesi Ekleme-Güncelleme-Silme |                                  |  |
| Blok ve Site Yönetimi                | + * ×                                      |                                  |  |
| Duwuru Haber Efkinlik                | Seç                                        | BirimTalepMailAdresi             |  |
|                                      |                                            | guncelsariman@yahoo.com          |  |
| Menü Yönetimi                        |                                            | guncelsariman@gmail.com          |  |
|                                      |                                            | guncelsariman@mu.edu.tr          |  |
| Sayfalar                             |                                            |                                  |  |
| Banner & Galeri                      |                                            |                                  |  |
| Personel Yönetimi                    |                                            | UMS Bilgi İşlem Daire Başkanlığı |  |
| Dokūman Yönetimi                     |                                            |                                  |  |
| Birim Web Adresleri                  |                                            |                                  |  |
| Talep Formu                          |                                            |                                  |  |
| Talep Yönetimi                       |                                            |                                  |  |
| Taleplerin İletileceği<br>Yetkililer |                                            |                                  |  |